磁気データの設定のしかた

## 新たに設計する場合は、「MAG」とは表示されている「レイアウト」を選びます。

※「磁気エンコード機能つきのプリンター」をお使いの場合に設定ができます。

1.印刷レイアウト「編集」の画面から、「MAGの入ったレイアウト名」を選びます。 (例示では、「会員証MAG」を選びました。)

2.レイアウトを開いたら、まず、「データベース」の選択を選びます。

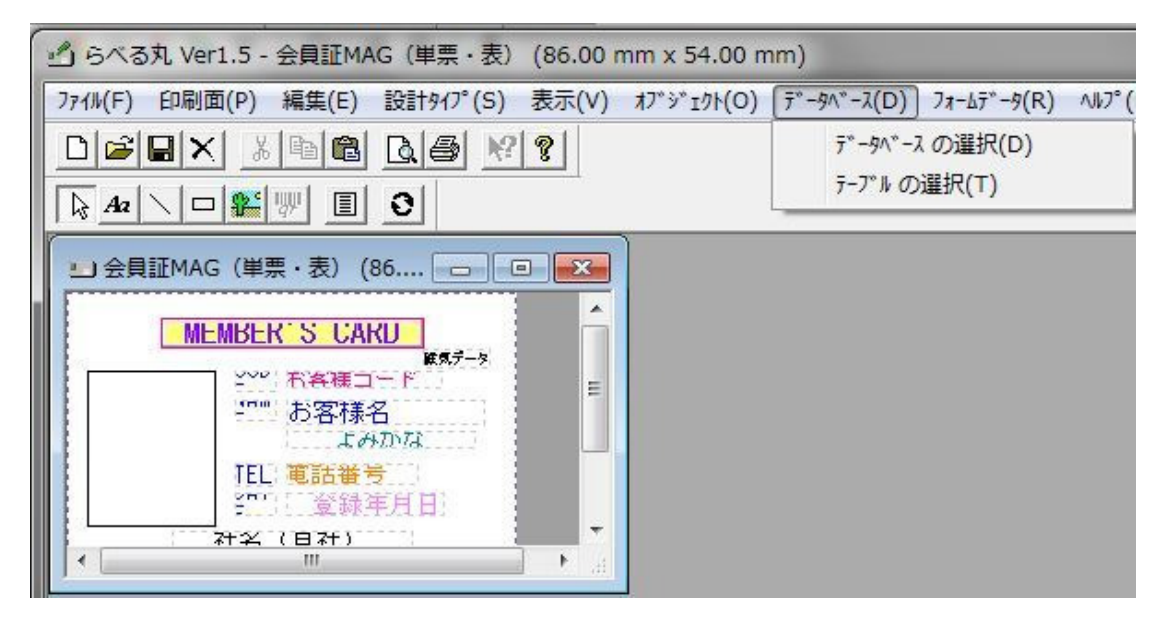

3.パルをインストールしたフォルダーから「Database」の中にある「thanks.mdb」を選択します。

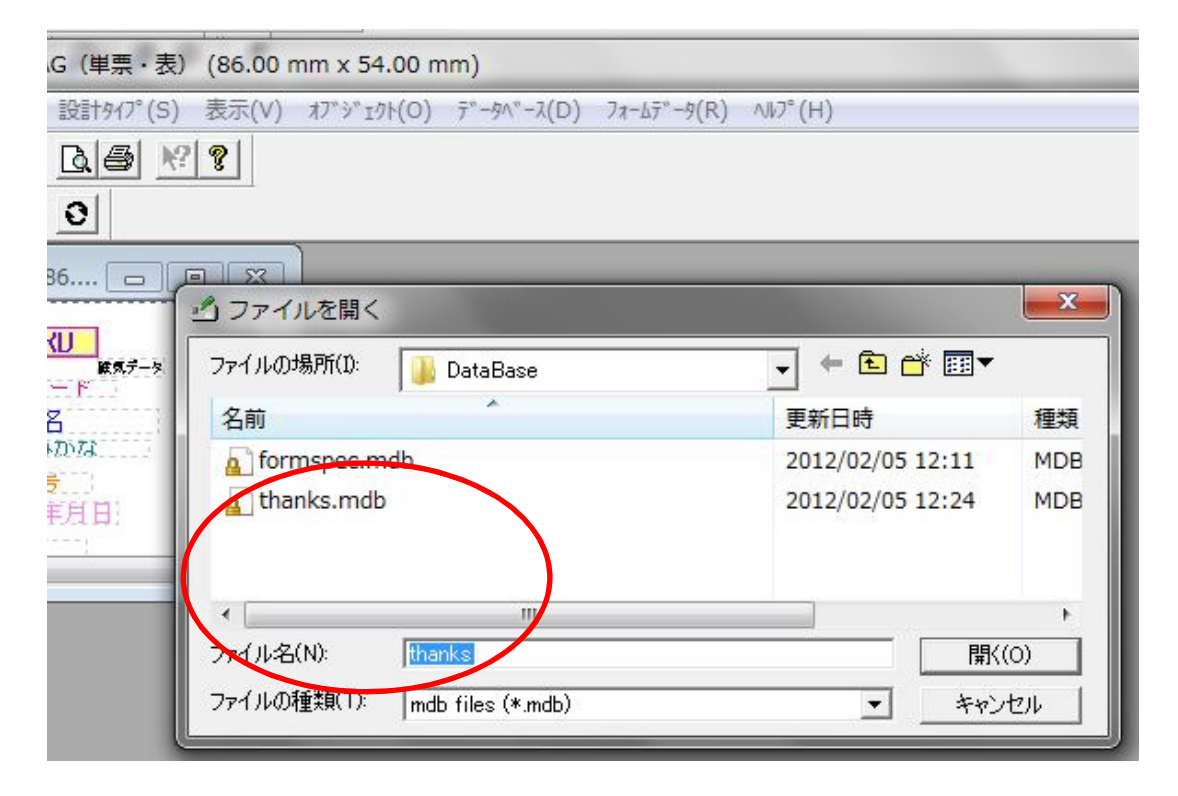

4.つづいて「テーブル」の選択に進む増す。

| 🕑 らべる丸 Ver1.5 - 会員証MAG(単票・表) (86.00 m                                  | m x 54.00 mm)                         |
|------------------------------------------------------------------------|---------------------------------------|
| ファイル(F) 印刷面(P) 編集(E) 設計タイプ(S) 表示(V)                                    | オブジェクト(O) (データベース(D)) フォームデータ(R) ヘルプ( |
|                                                                        | データベース の選択(D)<br>テープル の選択(T)          |
|                                                                        |                                       |
| 会員証MAG(単票・表)(86 □ □ × MEMBER'S CARD ********************************** |                                       |
| TEL: 電話養考       SET: SET: SET: SET: SET: SET: SET: SET:                |                                       |

5.テーブル名の項から「customer」を選択します。

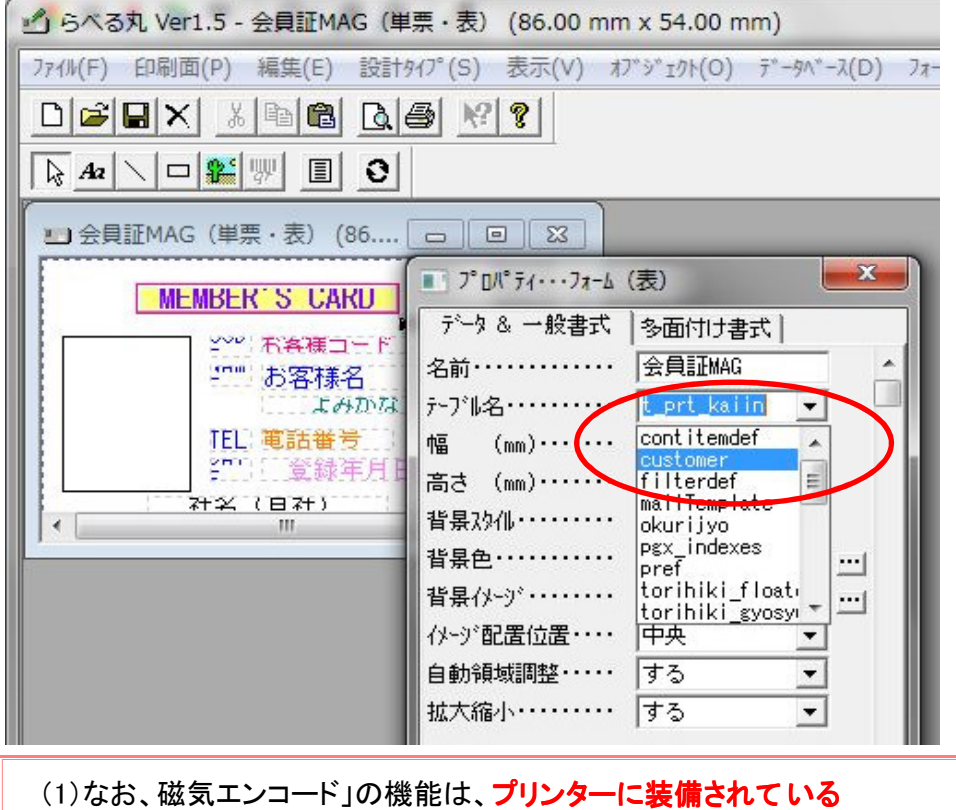

(1)なお、磁気エンコード」の機能は、ブリンターに装備されている「固有の機能」です。
「磁気エンコード機能」付きのプリンターをお使いの場合に可能です。
(2)また、磁気データの書き込みは、「カード裏面」の磁気テープに行います。
(3)印字面と同一面に「磁気テープ」がある場合には、「両面印刷」 仕様のプリンターをお使いください。 6.続いて、プリンターの設定をします。

①画面左上にある「ファイル」から「プリンターの設定」を選択します。

|     | らべる丸 Ver1.5 - 会員証MAG                                                      | 3(単票・表) (86.00 mm  |
|-----|---------------------------------------------------------------------------|--------------------|
| 771 | (W(F) 印刷面(P) 編集(E)                                                        | 设計917°(S) 表示(V) 17 |
|     | フォームの新規作成(N)<br>作成済みフォームを開く(O)<br>閉じる(C)<br>フォームの上書き保存(S)<br>フォームの新規保存(A) | <u>} <u>*</u>?</u> |
|     | 印刷(P)<br>印刷 <sup>の</sup> た* <u>3-(</u> )                                  | (7->               |
|     | プリンタの設定(R)                                                                |                    |
|     | フォームの削除(K)                                                                |                    |
|     | アプリケーションの終了(X)                                                            |                    |

②「Datacard Printer」を選びます。・・・お使いの機種ごとに「ドライバー名」が異なります。 印刷の向きにもご注意ください。

| プリンター名(N):           | Datacard Printer     | <b>_</b> , , , , , , , , , , , , , , , , , , , | (ティ(P) |
|----------------------|----------------------|------------------------------------------------|--------|
| 状態: 準                | 備完了                  |                                                |        |
| 種類: Datacard Printer |                      |                                                |        |
| 場所: U                | SB005                |                                                |        |
| אַלאָב               |                      |                                                |        |
| 用紙                   |                      | 「印刷の向き                                         |        |
| サイズ(Z):              | CR80 2.13 x 3.38 in  |                                                | 縦(()   |
| 給紙方法(S):             | Automatically Select | · A ·                                          | 横(A)   |

③「印刷面」を指定します。通常は、「片面印刷」を選びます。

「両面印刷」をされる場合には、「折り返し方向」を指定します。

| 印刷面指定            | J |
|------------------|---|
| 「印刷面を指定して下さい     |   |
| ☞ 片面印刷           | i |
| ○ 縦方向折り返し両面印刷    |   |
| C 横方向折り返し両面印刷    | I |
| ОК <b>+</b> +уел |   |

7.続いて、レイアウトの中にある「磁気データ」の項目を2カ所編集します。 画面右上にある「磁気データ」を選択し、「プロパティ」を選びます。

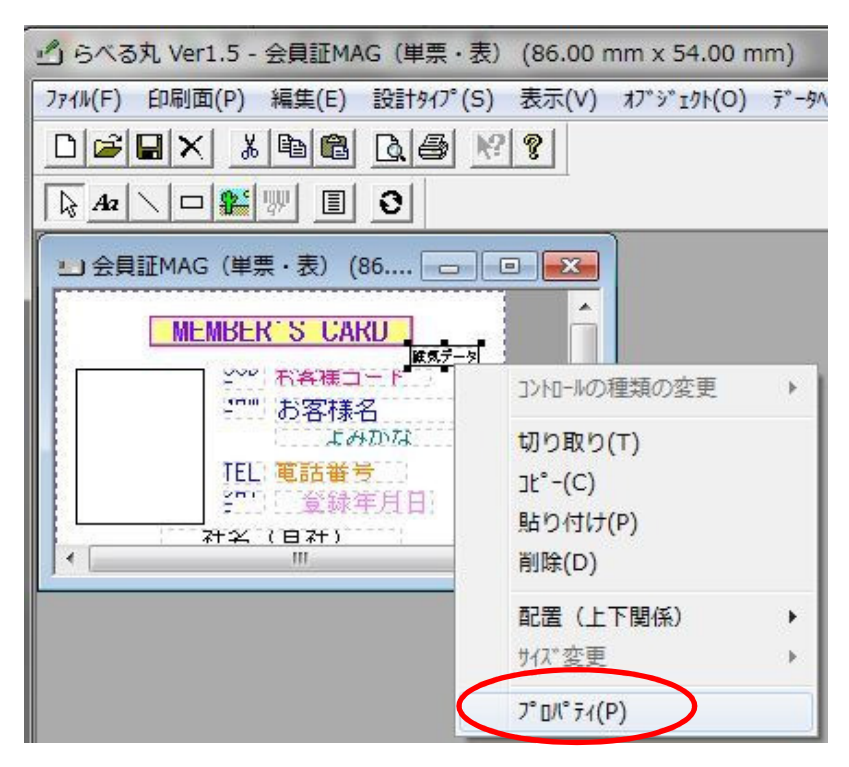

①フォント書体を「Track NTT-Magnetic」とします。

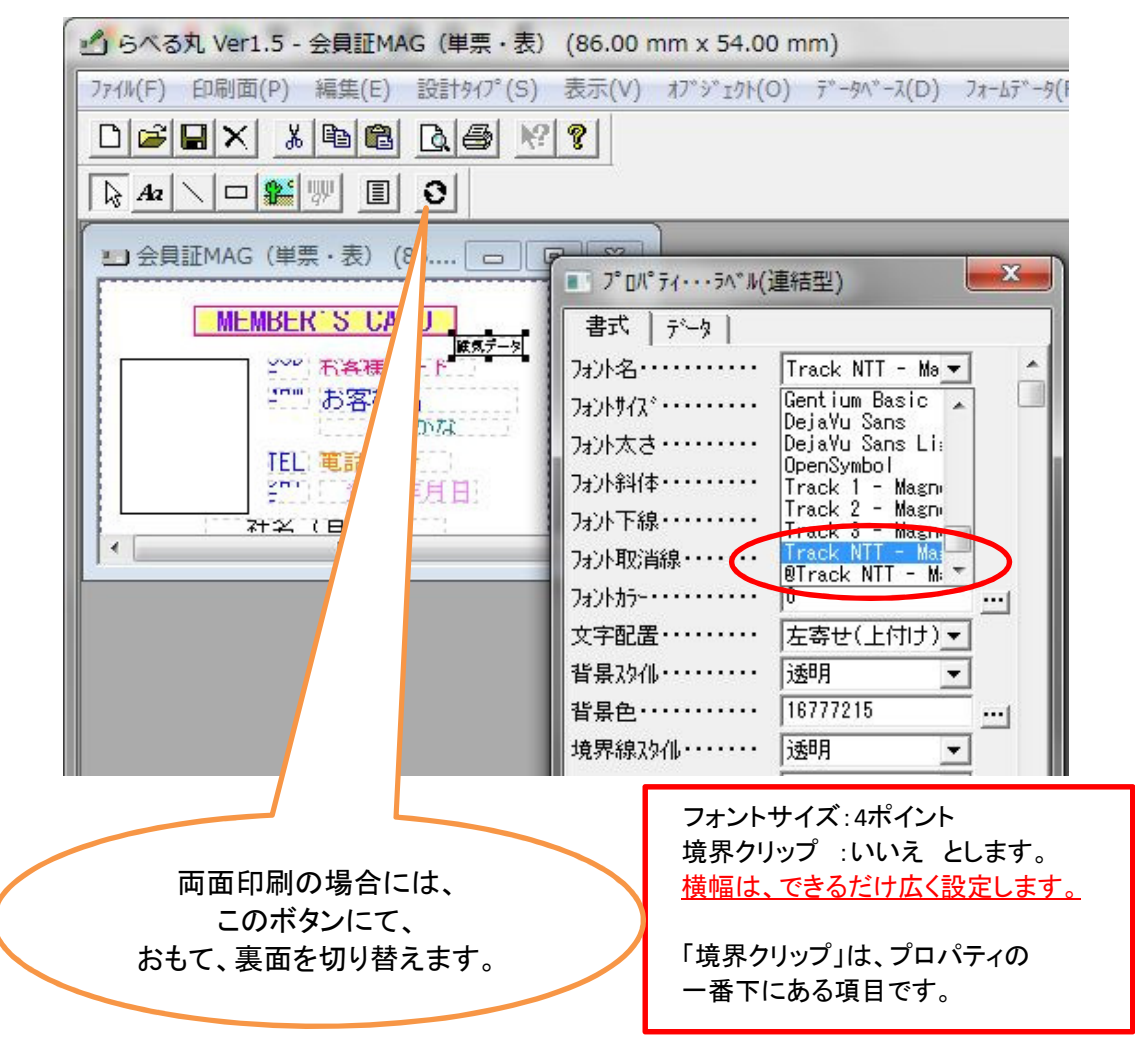

②つぎに、ソースフィールドを指定します。

「パル」のマスター項目が表示されますので、「磁気データ」を書き込みした「欄」を 選択します。

| 🖞 らべる丸 Ver1.5 - 会員証MAG                                                                                                    | (単票・表) (86.00 mm x 54.00 mm)                                                                                                    |
|----------------------------------------------------------------------------------------------------|----------------------------------------------------------------------------------------------------|
| 771ル(F) 印刷面(P) 編集(E) 設                                                                                                    | 計917°(S) 表示(V) オブジェクト(O) データベース(D) フォームデータ(F                                                                                                    |
|                                                                                                    | 16 19                                                                                                    |
|                                                                                                    |                                                                                                    |
| 会員証MAG(単票・表)(86 MEMBER'S UARU Second State 1 Second State 1 | ア <sup>°</sup> DN <sup>°</sup> ティ・・・ラヘ <sup>*</sup> ル(連結型)     書式 <sup>¬</sup> <sup>°</sup> −タ     表題・・・・・・ 磁気デ <sup>−</sup> ク     、     、     表題・・・・・・ 磁気デ <sup>−</sup> ク     、     、     な     た位置(mm)・・・・・・     「adda     addb     fax     custbar     httpadd     mai ladd |
|                                                                                                    | aisatsu                                                                                                    |
| <ul> <li>◇ お客様管理</li> </ul>                                                                                                    |                                                                                                    |
| お客様管理(M)                                                                                                    |                                                                                                    |
| お客様コート 012345                                                                                                    | レコート <sup>*</sup> 単位のキャンセルはJESC』キーを押して下                                                                                                    |
| お客様名 春野 陽子 様                                                                                                    | 青色 絞込み設定無し 複製 新規 見                                                                                                    |
| <u>まかナ</u> タカタイチロウ                                                                                                    |                                                                                                    |
| 基本情報管理情報                                                                                                    |                                                                                                    |
| <u>取引区分</u><br><u>部便番号</u><br><u>部道府県</u><br>東京都<br>→<br>行利区<br>丁 (4円区                                                                                                    | マスター項目のうち、未使用の欄を<br>「磁気データ欄」としてお使いください。                                                                                                    |
| 住所1 内幸町9-9-9                                                                                                    |                                                                                                    |
| 住所2                                                                                                    | アツ」「AA ーン ldX<br>->> husyah                                                                                                    |
| 電話番号                                                                                                    | 山口口 Dusyo D<br>カタタマバーコード =>custhar                                                                                                    |
| FAX番号                                                                                                    | 概要 => abstract                                                                                                    |
| <u>会社名</u><br>公曲·2                                                                                                    |                                                                                                    |
| 部署名1                                                                                                    | <u>T+AU</u>                                                                                                    |
| 部署名2 12-34                                                                                                    |                                                                                                    |
| カスタマパーコート YOKO HARUNO                                                                                                    |                                                                                                    |
| ΗΡΥΝΈνα                                                                                                    | JIXUATA1284001E31                                                                                                    |
| 4-11.7k%.7                                                                                                    | HP表示                                                                                                    |
|                                                                                                    | メール化作成                                                                                                    |
|                                                                                                    |                                                                                                    |
|                                                                                                    |                                                                                                    |
| レコート数= 11 件                                                                                                    |                                                                                                    |
|                                                                                                    |                                                                                                    |

以上で、磁気データの設定が完了です。